## Audio Ducking Guide

- 1. External Hookup (performed on Display-Only computer)
  - a. Plug the audio jack from the back-ground music device into the Green Line-In jack in the back of the DSI computer.
  - b. Plug the audio jack into the Blue Speaker-out jack in the back of the DSI computer and take the other end and plug it into the modulator's audio Line-In.
- 2. Windows Settings (performed on Display-Only computer)
  - a. Windows XP
    - i. Right-click on the Windows Speaker in the Systray and choose Open Volume Control.
    - ii. Click on the Options menu and then on properties.
    - iii. Scroll through the list until you see Rear Blue In. Check it and click on OK.
    - iv. Adjust the Rear Blue In volume slider all the way up to max.
    - v. Close the Master Volume window.
  - b. Windows 7
    - i. You must have a jack plugged into the Line-in and Speaker-out to see the proper menus in Win7.
    - ii. Right-click on the Windows Speaker in the Systray and choose Recording Devices. This puts you in the Recording tab.
    - iii. Select Line-in At Rear Panel Blue and then Properties.
    - iv. Click on the Listen tab and then check "Listen to this device".
    - v. Click on the Levels tab and boost the volume to max.
    - vi. Click OK and then click on the Playback tab.
    - vii. Select Speakers and then Properties.
    - viii. Click on the Levels tab.
    - ix. Scroll down the list until you see Rear Blue In. Drop the volume on this to 0.
    - x. Click OK, and then OK again.
- 3. DSI Configuration (performed on Display-Only computer)
  - a. From the DSI Main Menu, click the Configuration button.
  - b. Set the Audio Ducker to "Single Device".
  - c. Set the Volume level to 0%
  - d. Click the Drop-down arrow on the right and select the Line-in that corresponds to where you plugged your Line-in into. It is sometimes hard to know which one this is. Sometimes you have to just use trial and error to find the right one.
- 4. DSI Page setup (performed on Editing/Office computer)
  - a. From the DSI Main Menu go to Create Pages.
  - b. Start with a new page. Use the "Animation" button to add a video to the page.

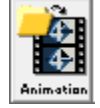

- 5. DSI Schedule Configuration (performed on Editing/Office computer)
  - a. From the DSI Main Menu go into Create Schedules and pull up your schedule.
  - b. Add the page with video you just created to the schedule.
  - c. Go into the File Details window by clicking on the small square plus sign  $\blacksquare$  on the top left corner of the page icon.
  - d. Now put a check-mark beside the option "Duck Audio during display".
  - e. Click OK.

| File Details                                            |                                                                                                    |
|---------------------------------------------------------|----------------------------------------------------------------------------------------------------|
| Filename                                                | C:\DSI95\Pages\Generic Half Page.tpg Browse                                                                          |
| Time To Dis                                             | play (h:mm:ss) 0:00:05 🔹 🔽 Log Entry (When Enabled)<br>V Duck Audio during display<br>Authorization Required         |
| Display Align<br>C Default<br>C Stretch (<br>C Top - Le | ment<br>C Bottom - Left Corner C Stretch (Fill)<br>Aspect) C Top - Right Corner<br>ft Corner C Bottom - Right Corner |
| ✓ OK X Cancel ⊻iew Expiry Edit Page                     |                                                                                                    |

f. Save the schedule and send it to the Display-Only computer to test.